# Modalità CUCM mista con CTL senza token

## Sommario

Introduzione Prerequisiti Requisiti Componenti usati Premesse Dalla modalità non protetta alla modalità mista (CTL senza token) Da eToken hardware a soluzione senza token Dalla soluzione senza token ai eToken hardware Rigenerazione certificati per soluzione CTL senza token

### Introduzione

In questo documento vengono descritte le differenze tra la protezione di Cisco Unified Communications Manager (CUCM) e l'utilizzo/meno di eToken USB hardware.

## Prerequisiti

### Requisiti

Cisco raccomanda la conoscenza di CUCM versione 10.0(1) o successive. Inoltre, assicurarsi che:

• Il server licenze per CUCM versione 11.5.1SU3 e successive deve essere Cisco Prime License Manager (PLM) 11.5.1SU2 o successiva.

Infatti, per abilitare la modalità mista, CUCM versione 11.5.1SU3 richiede una licenza di crittografia e PLM non supporta tale licenza fino alla versione 11.5.1SU2.

Per ulteriori informazioni, consultare le <u>note di rilascio per Cisco Prime License Manager, versione</u> <u>11.5(1)SU2</u>.

- Si dispone dell'accesso amministrativo all'interfaccia della riga di comando (CLI) del nodo di CUCM Publisher.
- È possibile accedere agli eToken USB hardware e verificare che il plug-in client CTL sia installato nel PC per gli scenari che richiedono la migrazione all'utilizzo degli eToken hardware.

Per maggiore chiarezza, questo requisito è valido solo se, in qualsiasi momento, si ha uno scenario in cui sono necessari gli eToken USB. Le probabilità sono molto piccole che USB eToken sono necessari per la maggior parte delle persone.

- Esiste una connettività completa tra tutti i nodi CUCM nel cluster. Questa operazione è molto importante perché il file CTL viene copiato in tutti i nodi del cluster tramite il protocollo SFTP (SSH File Transfer Protocol).
- La replica di database (DB) nel cluster funziona correttamente e i server replicano i dati in tempo reale.
- I dispositivi della distribuzione supportano la protezione per impostazione predefinita (TVS).

È possibile utilizzare Unified CM Phone Feature List dalla pagina Web di Cisco Unified Reporting (https://<CUCM IP or FQDN>/cucreports/) per determinare i dispositivi che supportano la sicurezza per impostazione predefinita.

Nota: Cisco Jabber e molti telefoni IP Cisco TelePresence o Cisco serie 7940/7960 attualmente non supportano la sicurezza per impostazione predefinita. Se si distribuisce un elenco di certificati attendibili (CTL) senza token con dispositivi che non supportano la sicurezza per impostazione predefinita, qualsiasi aggiornamento del sistema che modifichi il certificato di CallManager nel server di pubblicazione impedirà la normale funzionalità di tali dispositivi finché l'elenco di certificati attendibili non viene eliminato manualmente. I dispositivi che supportano la sicurezza per impostazione predefinita, ad esempio telefoni 7945 e 7965 o successivi, possono installare i file CTL quando il certificato CallManager nell'editore viene aggiornato in quanto possono utilizzare il servizio di verifica dell'attendibilità (TVS).

### Componenti usati

Le informazioni fornite in questo documento si basano sulle seguenti versioni software e hardware:

- CUCM versione 10.5.1.10000-7 (cluster di due nodi)
- Cisco serie 7975 IP Phone registrati tramite SCCP (Skinny Client Control Protocol) con versione firmware SCCP75.9-3-1SR4-1S
- Due token di sicurezza Cisco utilizzati per impostare il cluster in modalità mista con l'utilizzo del software client CTL

Le informazioni discusse in questo documento fanno riferimento a dispositivi usati in uno specifico ambiente di emulazione. Su tutti i dispositivi menzionati nel documento la configurazione è stata ripristinata ai valori predefiniti. Se la rete è operativa, valutare attentamente eventuali conseguenze derivanti dall'uso dei comandi.

### Premesse

In questo documento viene descritta la differenza tra la protezione di Cisco Unified Communications Manager (CUCM) con e senza l'utilizzo di USB eToken hardware.

Questo documento descrive anche gli scenari di implementazione di base che coinvolgono

l'elenco di certificati attendibili (CTL) senza token e il processo utilizzato per garantire il corretto funzionamento del sistema dopo le modifiche.

Tokenless CTL è una nuova funzionalità di CUCM versione 10.0(1) e successive che consente la crittografia della segnalazione delle chiamate e dei supporti per i telefoni IP senza la necessità di utilizzare hardware USB eToken e il plugin del client CTL, come richiesto nelle precedenti versioni di CUCM.

Quando il cluster viene impostato in modalità mista con l'utilizzo del comando CLI, il file CTL viene firmato con il certificato CCM+TFTP (server) del nodo Publisher e nel file CTL non sono presenti certificati eToken.

Nota: quando si rigenera il certificato CallManager (CCM+TFTP) nel server di pubblicazione, viene modificato il firmatario del file. Anche i telefoni e i dispositivi che non supportano la protezione per impostazione predefinita non accettano il nuovo file CTL a meno che i file CTL non vengano eliminati manualmente da ogni dispositivo. Per ulteriori informazioni, fare riferimento all'ultimo requisito elencato nella sezione Requisiti di questo documento.

## Dalla modalità non protetta alla modalità mista (CTL senza token)

In questa sezione viene descritto il processo utilizzato per spostare la protezione del cluster CUCM in modalità mista tramite la CLI.

Prima di questo scenario, il CUCM era in modalità non protetta, il che significa che non era presente alcun file CTL su nessuno dei nodi e che i telefoni IP registrati avevano solo un file ITL (Identity Trust List) installato, come mostrato in questi output:

<#root> admin: show ctl Length of CTL file: 0 CTL File not found . Please run CTLClient plugin or run the CLI - utils ctl.. to generate the CTL file. Error parsing the CTL File. admin:

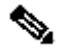

Nota: se nel server è stato trovato un file CTL mentre il cluster non è in modalità mista, significa che il cluster è stato in modalità mista e quindi è stato nuovamente spostato in modalità non mista e che il file CTL non è stato eliminato dal cluster.

Il file di comando delete activelog cm/tftpdata/CTLFile.tlv elimina il file CTL dai nodi nel

cluster CUCM; tuttavia, il comando deve essere immesso su ogni nodo. Per chiarezza, utilizzare questo comando solo se i server dispongono di un file CTL e il cluster non è in modalità mista.

Un modo semplice per verificare se un cluster è in modalità mista consiste nell'utilizzare il comando run sql select paramname,paramvalue from processconfig where paramname='ClusterSecurityMode'. Se il valore del parametro è 0, il cluster non è in modalità mista.

| E | 7 19:43 06/03/15          | 3001     |
|---|---------------------------|----------|
|   | 🕁 Trust List              |          |
|   | CTL File<br>Not Installed |          |
|   | 2                         | о за     |
| - | Configuration (signed)    |          |
|   | Select Security Setting   | 171-     |
|   | Exit                      | - marine |

Per spostare la protezione del cluster CUCM in modalità mista con l'utilizzo della nuova funzionalità CTL senza token, attenersi alla seguente procedura:

1. Ottenere l'accesso amministrativo alla CLI del nodo di CUCM Publisher.

2. Immettere il comando utils ctl set-cluster-mixed-mode nella CLI:

```
<#root>
admin:
utils ctl set-cluster mixed-mode
This operation sets the cluster to Mixed mode. Do you want to continue? (y/n):y
Moving Cluster to Mixed Mode
Cluster set to Mixed Mode
Please Restart the TFTP and Cisco CallManager services on all nodes in the cluster
that run these services
admin:
```

3. Passare alla pagina Amministratore CUCM > Sistema > Parametri enterprise e verificare se il cluster è stato impostato in modalità mista (il valore 1 indica la modalità mista):

| Security Parameters                |                   |
|------------------------------------|-------------------|
| Cluster Security Mode *            | 1                 |
| LBM Security Mode_*                | Insecure <b>T</b> |
| CAPF Phone Port *                  | 3804              |
| CAPF Operation Expires in (days) * | 10                |
| Enable Caching *                   | True 🔻            |

- 4. Riavviare i servizi TFTP e Cisco CallManager su tutti i nodi del cluster che eseguono questi servizi.
- 5. Riavviare tutti i telefoni IP in modo che possano ottenere il file CTL dal servizio CUCM TFTP.
- 6. Per verificare il contenuto del file CTL, immettere il comando show ctl nella CLI.
- 7. Nel file CTL è possibile vedere che il certificato CCM+TFTP (server) per il nodo di CUCM Publisher viene utilizzato per firmare il file CTL (questo file è lo stesso in tutti i server del cluster). Di seguito è riportato un esempio di output:

```
<#root>
admin:
show ctl
The checksum value of the CTL file:
0c05655de63fe2a042cf252d96c6d609(MD5)
```

#### 8c92d1a569f7263cf4485812366e66e3b503a2f5(SHA1)

Length of CTL file: 4947 The CTL File was last modified on Fri Mar 06 19:45:13 CET 2015

[...]

CTL Record #:1 \_\_\_\_ BYTEPOS TAG LENGTH VALUE \_\_\_\_\_ \_\_\_ \_\_\_\_\_ \_\_\_\_ RECORDLENGTH 2 1156 1 RECORDLENGTH2DNSNAME16SUBJECTNAME62 2 cucm-1051-a-pub 3 CN=cucm-1051-a-pub;OU=TAC;O=Cisco;L=Krakow; ST=Malopolska;C=PL 2 62 System Administrator Security Token 4 FUNCTION 5 ISSUERNAME CN=cucm-1051-a-pub;OU=TAC;O=Cisco;L=Krakow; ST=Malopolska;C=PL 6 SERIALNUMBER 16 70:CA:F6:4E:09:07:51:B9:DF:22:F4:9F:75:4F:C5:BB 7 PUBLICKEY 140 8 SIGNATURE 128 E9 D4 33 64 5B C8 8C ED 51 4D 8F E5 EA 5B 6D 21 9 CERTIFICATE 694 A5 A3 8C 9C (SHA1 Hash HEX) 10 IPADDRESS 4 This etoken was used to sign the CTL file. CTL Record #:2 \_\_\_\_ BYTEPOS TAG LENGTH VALUE ---- --------2 1 RECORDLENGTH 1156 2 16 62 SUBJECTNAME 2 cucm-1051-a-pub 3 CN=cucm-1051-a-pub;OU=TAC;O=Cisco;L=Krakow; ST=Malopolska;C=PL FUNCTION 2 4 CCM+TFTP 5 ISSUERNAME 62 CN=cucm-1051-a-pub;OU=TAC;O=Cisco;L=Krakow; ST=Malopolska;C=PL 6 SERIALNUMBER 16 70:CA:F6:4E:09:07:51:B9:DF:22:F4:9F:75:4F:C5:BB 7 PUBLICKEY 140 8 SIGNATURE 128 CERTIFICATE E9 D4 33 64 5B C8 8C ED 51 4D 8F E5 EA 5B 6D 21 9 694 A5 A3 8C 9C (SHA1 Hash HEX) IPADDRESS 10 4 [...]

The CTL file was verified successfully.

8. Sul lato IP Phone, è possibile verificare che dopo il riavvio del servizio, scarichi il file CTL, che è ora presente sul server TFTP (il checksum MD5 corrisponde se confrontato con l'output del CUCM):

Nota: quando si verifica il checksum sul telefono, viene visualizzato MD5 o SHA1, a seconda del tipo di telefono.

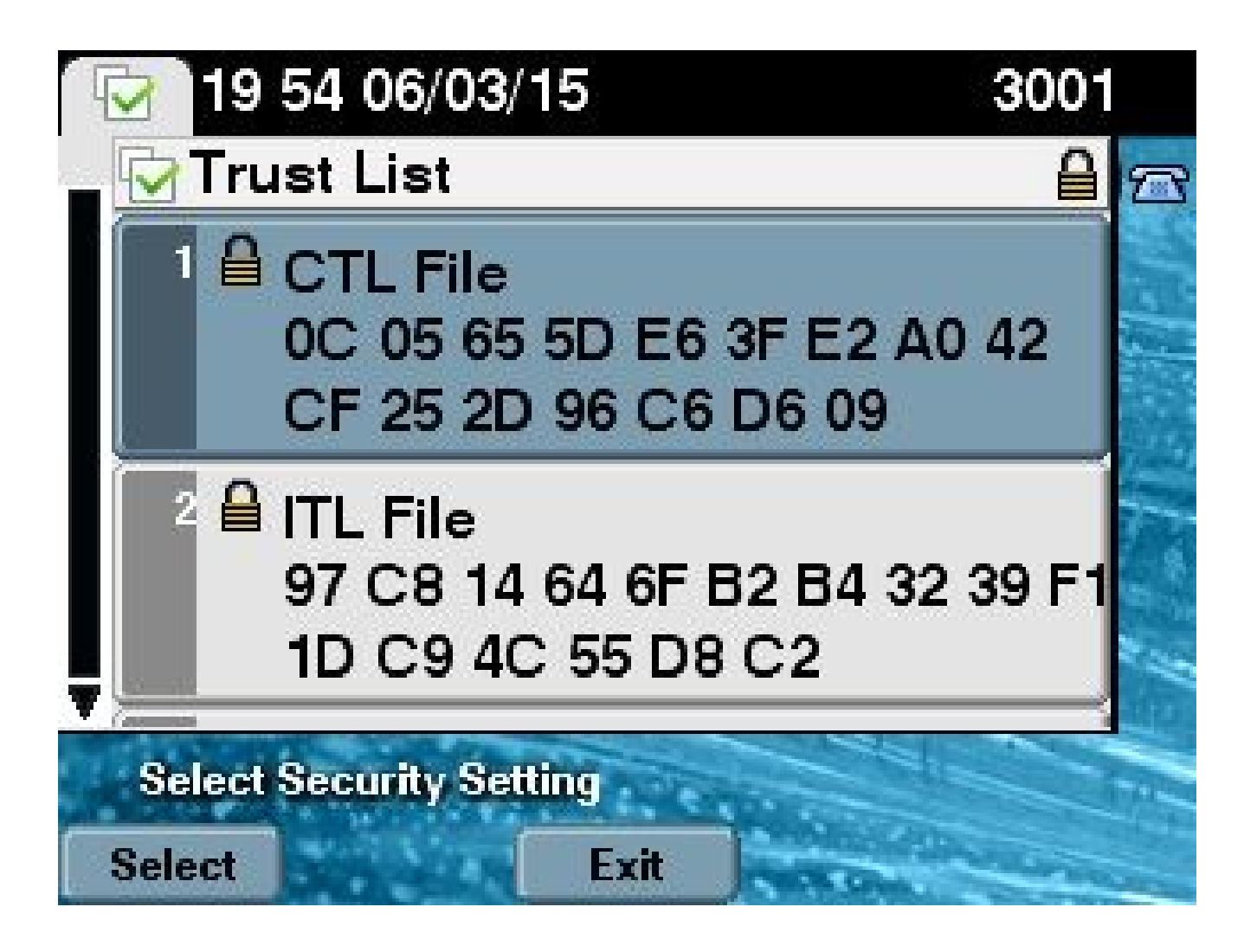

### Da eToken hardware a soluzione senza token

In questa sezione viene descritto come eseguire la migrazione della protezione del cluster CUCM da eToken hardware all'utilizzo della nuova soluzione senza token.

In alcune situazioni, la modalità mista è già configurata sul CUCM con l'uso del client CTL, e i telefoni IP usano i file CTL che contengono i certificati dei token USB hardware.

In questo scenario, il file CTL è firmato da un certificato da uno degli eToken USB e viene installato sui telefoni IP. Di seguito è riportato un esempio:

#### <#root>

admin:

show ctl

The checksum value of the CTL file:

256a661f4630cd86ef460db5aad4e91c(MD5)

```
3d56cc01476000686f007aac6c278ed9059fc124(SHA1)
```

Length of CTL file: 5728 The CTL File was last modified on Fri Mar 06 21:48:48 CET 2015

[...]

CTL Record #:5

| BYTEPOS          | TAG                                                   | LENGTH              | VALUE                                                                                                    |
|------------------|-------------------------------------------------------|---------------------|----------------------------------------------------------------------------------------------------|
| 1<br>2           | <br>RECORDLENGTH<br>DNSNAME                           | 2<br>1              | 1186                                                                                                    |
| 3<br>4<br>5<br>6 | SUBJECTNAME<br>FUNCTION<br>ISSUERNAME<br>SERIALNUMBER | 56<br>2<br>42<br>10 | <pre>cn="SAST-ADN008580ef ";ou=IPCBU;o="Cisco Systems System Administrator Security Token cn=Cisco Manufacturing CA;o=Cisco Systems</pre> |
| 83:E9:08         | 8:00:00:00:55:45                                      | :AF:31              |                                                                                                    |
| 7<br>9           | PUBLICKEY<br>CERTIFICATE                              | 140<br>902          | 85 CD 5D AD EA FC 34 B8 3E 2F F2 CB 9C 76 B0 93<br>3E 8B 3A 4E (SHA1 Hash HEX)                                                            |
| 10               | IPADDRESS                                             | 4                   |                                                                                                    |
| This etc         | oken was used to                                      | sign the            | e CTL file.                                                                                                    |

The CTL file was verified successfully.

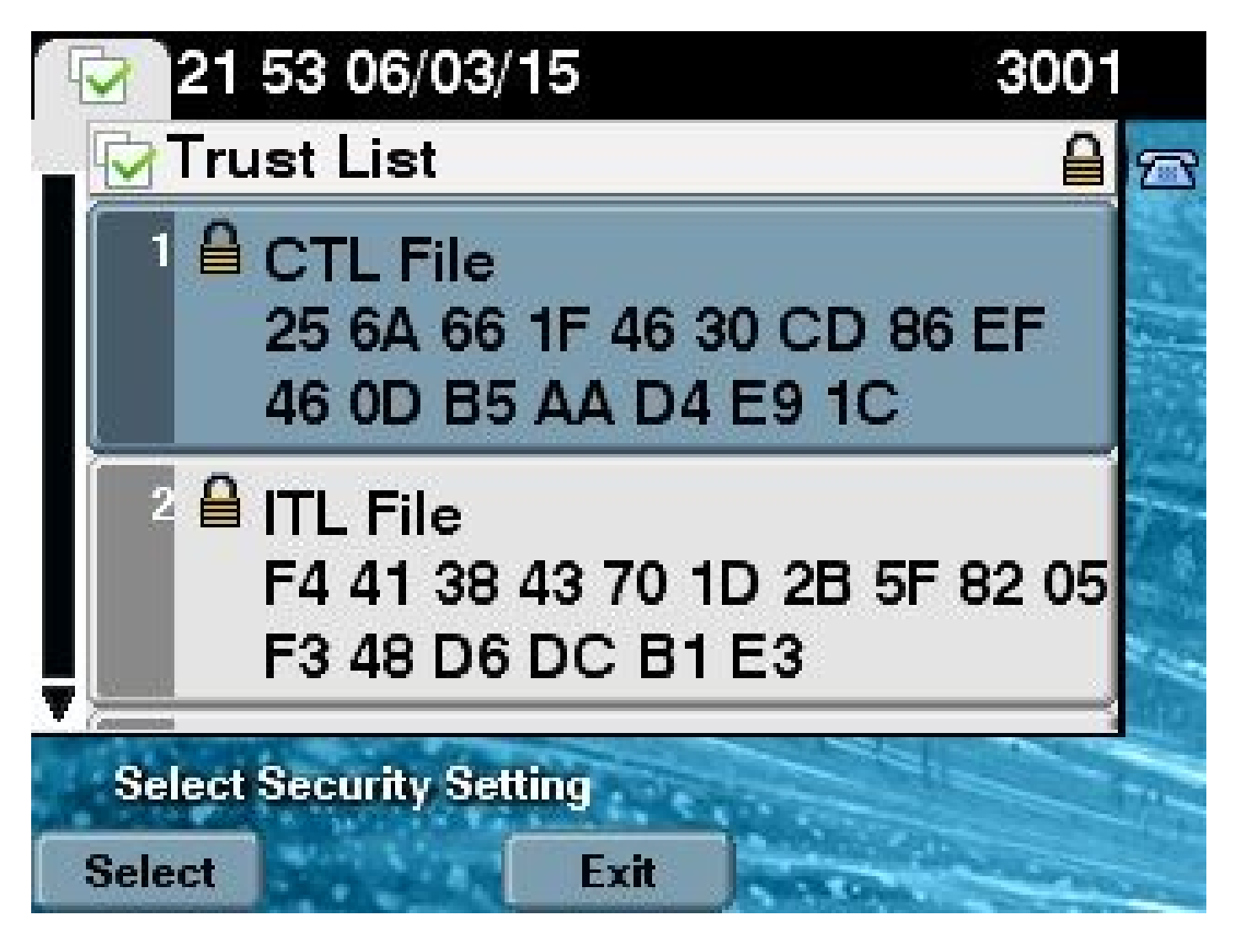

Completare questi passaggi per spostare la protezione del cluster CUCM nell'utilizzo di CTL senza token:

- 1. Ottenere l'accesso amministrativo alla CLI del nodo di CUCM Publisher.
- 2. Immettere il comando utils ctl update CTLFile CLI:

<#root>
admin:
utils ctl update CTLFile
This operation updates the CTLFile. Do you want to continue? (y/n):y
Updating CTL file
CTL file Updated
Please Restart the TFTP and Cisco CallManager services on all nodes in
the cluster that run these services

3. Riavviare i servizi TFTP e CallManager in tutti i nodi del cluster che eseguono questi servizi.

- 4. Riavviare tutti i telefoni IP in modo che possano ottenere il file CTL dal servizio CUCM TFTP.
- 5. Immettere il comando show ctl nella CLI per verificare il contenuto del file CTL. Nel file CTL, è possibile vedere che il certificato CCM+TFTP (server) del nodo CUCM Publisher viene utilizzato per firmare il file CTL anziché il certificato dei eToken USB hardware.
- 6. Un'altra importante differenza in questo caso è che i certificati di tutti gli eToken USB hardware vengono rimossi dal file CTL. Di seguito è riportato un esempio di output:

```
<#root>
admin:
show ctl
The checksum value of the CTL file:
1d97d9089dd558a062cccfcb1dc4c57f(MD5)
3b452f9ec9d6543df80e50f8b850cddc92fcf847(SHA1)
Length of CTL file: 4947
The CTL File was last modified on Fri Mar 06 21:56:07 CET 2015
[...]
CTL Record #:1
____
BYTEPOS TAG
                        LENGTH VALUE
_____ ___
                        _____
                                ____
1
        RECORDLENGTH
                        2
                                1156
2
        DNSNAME
                        16
                                cucm-1051-a-pub
        SUBJECTNAME
                                CN=cucm-1051-a-pub;OU=TAC;O=Cisco;L=Krakow;
3
                        62
                                ST=Malopolska;C=PL
4
        FUNCTION
                        2
System Administrator Security Token
                                CN=cucm-1051-a-pub;OU=TAC;O=Cisco;L=Krakow;
5
        ISSUERNAME
                        62
                                ST=Malopolska;C=PL
6
        SERIALNUMBER
                        16
70:CA:F6:4E:09:07:51:B9:DF:22:F4:9F:75:4F:C5:BB
7
        PUBLICKEY
                        140
8
        SIGNATURE
                        128
9
        CERTIFICATE
                        694
                                E9 D4 33 64 5B C8 8C ED 51 4D 8F E5 EA 5B 6D
                                21 A5 A3 8C 9C (SHA1 Hash HEX)
10
        IPADDRESS
                        4
This etoken was used to sign the CTL file.
```

| BYTEPOS     | TAG                                    | LENGTH        | VALUE                                                                                        |
|-------------|----------------------------------------|---------------|----------------------------------------------------------------------------------------------|
| 1<br>2<br>3 | RECORDLENGTH<br>DNSNAME<br>SUBJECTNAME | 2<br>16<br>62 | 1156<br>cucm-1051-a-pub<br>CN=cucm-1051-a-pub;OU=TAC;O=Cisco;L=Krakow;<br>ST=Malopolska;C=PL |
| 4           | FUNCTION                               | 2             |                                                                                              |
| CCM+TFTI    | 2                                      |               |                                                                                              |
|             |                                        |               |                                                                                              |
| 5           | ISSUERNAME                             | 62            | CN=cucm-1051-a-pub;OU=TAC;O=Cisco;L=Krakow;<br>ST=Malopolska;C=PL                            |
| 6           | SERIALNUMBER                           | 16            |                                                                                              |
| 70:CA:F6    | 5:4E:09:07:51:B9:                      | DF:22:F4      | 1:9F:75:4F:C5:BB                                                                             |
|             |                                        |               |                                                                                              |
| 7           | PUBLICKEY                              | 140           |                                                                                              |
| 8           | SIGNATURE                              | 128           |                                                                                              |
| 9           | CERTIFICATE                            | 694           | E9 D4 33 64 5B C8 8C ED 51 4D 8F E5 EA 5B 6D                                                 |
|             |                                        |               | 21 A5 A3 8C 9C (SHA1 Hash HEX)                                                               |
| 10          | IPADDRESS                              | 4             |                                                                                              |
|             |                                        |               |                                                                                              |
| []          |                                        |               |                                                                                              |
|             |                                        |               |                                                                                              |

The CTL file was verified successfully.

\_\_\_\_

Nota: nell'output precedente, se il certificato CCM+TFTP (server) dell'editore CUCM non è firmatario, tornare alla modalità di protezione cluster basata su token hardware e ripetere le modifiche per la soluzione senza token.

7. Dal lato dell'IP Phone, è possibile verificare che dopo il riavvio, i telefoni IP abbiano scaricato la versione aggiornata del file CTL (il checksum MD5 corrisponde all'output del CUCM):

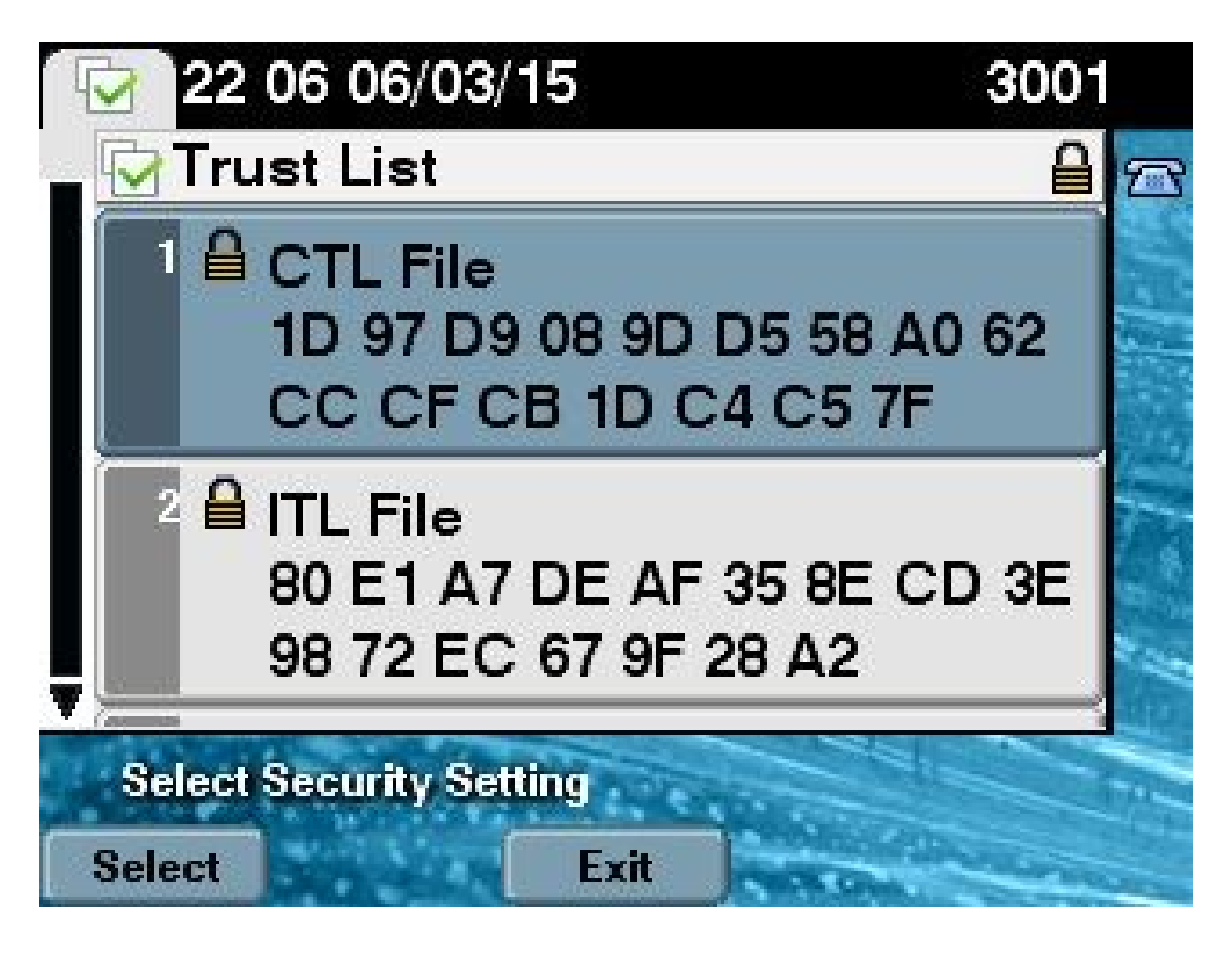

## Dalla soluzione senza token ai eToken hardware

In questa sezione viene descritto come eseguire la migrazione della protezione del cluster CUCM dalla nuova soluzione senza token e tornare all'utilizzo di eToken hardware.

Quando la protezione del cluster CUCM è impostata sulla modalità mista con l'uso dei comandi CLI e il file CTL è firmato con il certificato CCM+TFTP (server) per il nodo di CUCM Publisher, non vi sono certificati provenienti dagli eToken USB hardware presenti nel file CTL.

Per questo motivo, quando si esegue il client CTL per aggiornare il file CTL (tornare all'uso di eToken hardware), viene visualizzato questo messaggio di errore:

The Security Token you have inserted does not exist in the CTL File Please remove any Security Tokens already inserted and insert another Security Token. Click Ok when done.

Ciò è particolarmente importante negli scenari che includono un downgrade (quando la versione viene ripristinata) del sistema a una versione precedente alla 10.x che non include i comandi utils ctl.

Il file CTL precedente viene migrato (senza modifiche del relativo contenuto) nel processo di aggiornamento o di aggiornamento da Linux a Linux (L2) e non contiene i certificati eToken, come indicato in precedenza. Di seguito è riportato un esempio di output:

<#root> admin: show ctl The checksum value of the CTL file: 1d97d9089dd558a062cccfcb1dc4c57f(MD5) 3b452f9ec9d6543df80e50f8b850cddc92fcf847(SHA1) Length of CTL file: 4947 The CTL File was last modified on Fri Mar 06 21:56:07 CET 2015 Parse CTL File \_\_\_\_\_ Version: 1.2 HeaderLength: 336 (BYTES) BYTEPOS TAG LENGTH VALUE ---- ---\_\_\_\_\_ \_\_\_\_ SIGNERID SIGNERID 2 SIGNERNAME 62 3 149 CN=cucm-1051-a-pub;OU=TAC;O=Cisco;L=Krakow; 4 ST=Malopolska;C=PL 
 SI=Maiopoiska;C=PL

 SERIALNUMBER
 16

 70:CA:F6:4E:09:07:51:B9:DF:22:F4:9F:75:4F:C5:BB

 CANAME
 62

 CN=cucm-1051-a-pub;0U=TAC;0=Cisco;L=Krakow;
 5 6 ≥ו 15 ST=Malopolska;C=PL 7 SIGNATUREINFO 2 8 DIGESTALGORTITHM 1 9 SIGNATUREALGOINFO 2 8 10 SIGNATUREALGORTITHM 1 11 SIGNATUREMODULUS 1 SIGNATURE 128 12 65 ba 26 b4 ba de 2b 13 b8 18 2 4a 2b 6c 2d 20 7d e7 2f bd 6d b3 84 c5 f2 74 cb f2 59 bc bf 5 9f cd 4d 97 3a dd b5 c1 7c 75 19 a2 59 66 49 6e 64 e8 9a 25 7f 5a c8 b7 56 bb ed 6f 96 95 c3 b3 72 7 91 10 6b f1 12 f4 d5 72 e 8f 30 21 fa 80 bc 5d f6 c5 fb 6a 82 ec 6d 40 17 1b 7d 63 7b f1 f7 7a 39 67 e1 1d 45 52 b6 fe 82 0 62 e3 db 57 8c 31 2 56 66 c8 91 c8 d8 10 cb 5e c3 1f ef a 14 FILENAME 12 TIMESTAMP 15 4

| BYTEPOS  | TAG                       | LENGTH    | VALUE                                                                          |
|----------|---------------------------|-----------|--------------------------------------------------------------------------------|
| 1        | <br>RECORDLENGTH          | 2         | 1156                                                                           |
| 2        | DNSNAME                   | 16        | cucm-1051-a-pub                                                                |
| 3        | SUBJECTNAME               | 62        | CN=cucm-1051-a-pub;OU=TAC;O=Cisco;L=Krakow;<br>ST=Malopolska;C=PL              |
| 4        | FUNCTION                  | 2         | System Administrator Security Token                                            |
| 5        | ISSUERNAME                | 62        | CN=cucm-1051-a-pub;OU=TAC;O=Cisco;L=Krakow;<br>ST=Malopolska;C=PL              |
| 6        | SERIALNUMBER              | 16        |                                                                                |
| 70:CA:   | F6:4E:09:07:51:           | B9:DF:22  | :F4:9F:75:4F:C5:BB                                                             |
| 7        | PUBLICKEY                 | 140       |                                                                                |
| 8        | SIGNATURE                 | 128       |                                                                                |
| 9        | CERTIFICATE               | 694       | E9 D4 33 64 5B C8 8C ED 51 4D 8F E5 EA 5B 6D<br>21 A5 A3 8C 9C (SHA1 Hash HEX) |
| 10       | IPADDRESS                 | 4         |                                                                                |
| This etc | oken was used to          | sign th   | e CTL file.                                                                    |
| CTL Reco | ord #:2                   |           |                                                                                |
| BYTEPOS  | TAG                       | LENGTH    | VALUE                                                                          |
| 1        | RECORDLENGTH              | 2         | 1156                                                                           |
| 2        | DNSNAME                   | -<br>16   | cucm-1051-a-pub                                                                |
| 3        | SUBJECTNAME               | 62        | CN=cucm-1051-a-pub;OU=TAC;O=Cisco;L=Krakow;<br>ST=Malopolska:C=PL              |
| 4        | FUNCTION                  | 2         |                                                                                |
| CCM+TFTI | 2                         |           |                                                                                |
| 5        | ISSUERNAME                | 62        | CN=cucm-1051-a-pub;OU=TAC;O=Cisco;L=Krakow;                                    |
| 6        | SERIALNUMBER              | 16        | SI=Malopolska;C=PL                                                             |
| 70:CA:   | F6:4E:09:07:51:           | B9:DF:22  | :F4:9F:75:4F:C5:BB                                                             |
|          |                           |           |                                                                                |
| 7        | PUBLICKEY                 | 140       |                                                                                |
| 8        | SIGNATURE                 | 128       |                                                                                |
| 9        | CERTIFICATE               | 694       | E9 D4 33 64 5B C8 8C ED 51 4D 8F E5 EA 5B 6D<br>21 A5 A3 8C 9C (SHA1 Hash HEX) |
| 10       | IPADDRESS                 | 4         |                                                                                |
| CTL Reco | ord #:3                   |           |                                                                                |
| BYTEPOS  | TAG                       | LENGTH    | VALUE                                                                          |
| 1        | RECORDLENGTH              | 2         | 1138                                                                           |
| 2        | DNSNAME                   | 16        | cucm-1051-a-pub                                                                |
| 3        | SUBJECTNAME               | 60        | CN=CAPF-e41e7d87;OU=TAC;O=Cisco;L=Krakow;<br>ST=Malopolska;C=PL                |
| 4        | FUNCTION                  | 2         | CAPF                                                                           |
| 5        | ISSUERNAME                | 60        | CN=CAPF-e41e7d87;OU=TAC;O=Cisco;L=Krakow;<br>ST=Malopolska;C=PL                |
| 6<br>7   | SERIALNUMBER<br>PUBLICKEY | 16<br>140 | 74:4B:49:99:77:04:96:E7:99:E9:1E:81:D3:C8:10:9B                                |

\_\_\_\_

| 8        | SIGNATURE    | 128    |                                                                                |
|----------|--------------|--------|--------------------------------------------------------------------------------|
| 9        | CERTIFICATE  | 680    | 46 EE 5A 97 24 65 BO 17 7E 5F 7E 44 F7 6C 0A<br>F3 63 35 4F A7 (SHA1 Hash HEX) |
| 10       | IPADDRESS    | 4      |                                                                                |
| CTL Reco | ord #:4      |        |                                                                                |
| BYTEPOS  | TAG          | LENGTH | VALUE                                                                          |
| <br>1    |              | <br>2  |                                                                                |
| 2        |              | 17     | $r_{101}$                                                                      |
| 3        | SUBJECTNAME  | 63     | CN=cucm-1051-a-sub1;OU=TAC;O=Cisco;L=Krakow;<br>ST=Malopolska:C=PL             |
| 4        | FUNCTION     | 2      | CCM+TFTP                                                                       |
| 5        | ISSUERNAME   | 63     | CN=cucm-1051-a-sub1;OU=TAC;O=Cisco;L=Krakow;<br>ST=Malopolska;C=PL             |
| 6        | SERIALNUMBER | 16     | 6B:EB:FD:CD:CD:8C:A2:77:CB:2F:D1:D1:83:A6:0E:72                                |
| 7        | PUBLICKEY    | 140    |                                                                                |
| 8        | SIGNATURE    | 128    |                                                                                |
| 9        | CERTIFICATE  | 696    | 21 7F 23 DE AF FF 04 85 76 72 70 BF B1 BA 44<br>DB 5E 90 ED 66 (SHA1 Hash HEX) |
| 10       | IPADDRESS    | 4      |                                                                                |

The CTL file was verified successfully.

admin:

In questo scenario, completare i seguenti passaggi per aggiornare in modo sicuro i file CTL senza dover utilizzare la procedura per gli eToken persi, che si conclude con l'eliminazione manuale del file CTL da tutti i telefoni IP:

- 1. Ottenere l'accesso amministrativo alla CLI del nodo di CUCM Publisher.
- 2. Immettere il comando file delete tftp CTLFile.tlv nella CLI del nodo di Publisher per eliminare il file CTL:

<#root>
admin:
file delete tftp CTLFile.tlv
Delete the File CTLFile.tlv?
Enter "y" followed by return to continue: y
files: found = 1, deleted = 1

3. Aprire il client di autenticazione SafeNet sul computer Microsoft Windows in cui è installato il client CTL (viene installato automaticamente con il client CTL):

| SafeNet Authentication Client Tools |                   |                                |                   |
|-------------------------------------|-------------------|--------------------------------|-------------------|
| Safe Net                            |                   |                                |                   |
| SafeNet Authe                       | entication Client | 🥥 💿 i                          | ? 🟦               |
|                                     |                   |                                |                   |
| eToken PRO                          | 1                 | Rename Token                   |                   |
|                                     | ****              | Change Token Password          |                   |
|                                     |                   | Unlock Token                   |                   |
|                                     | $\otimes$         | Delete Token Content           |                   |
|                                     | 9                 | View Token Information         |                   |
|                                     | Dis               | connect SafeNet eToken Virtual |                   |
|                                     |                   |                                |                   |
|                                     |                   | www                            | v.safenet-inc.com |

4. In Client di autenticazione SafeNet passare alla visualizzazione avanzata:

| SafeNet Authentication Client Tools | 38\\Q         | 90 |   | X      |
|-------------------------------------|---------------|----|---|--------|
|                                     |               |    |   |        |
| SafeNet.                            |               |    |   |        |
| SafeNet Authentication Client       |               |    | 2 | $\sim$ |
|                                     | Advanced View | J  | 8 |        |
|                                     |               |    |   |        |

- 5. Inserire il primo eToken USB hardware.
- 6. Selezionare il certificato nella cartella Certificati utente ed esportarlo nella cartella del PC. Quando viene richiesta una password, utilizzare la password predefinita di Cisco123:

| SafeNet Authentication Client Too                       | ls                      |                                                                  |  |  |
|---------------------------------------------------------|-------------------------|------------------------------------------------------------------|--|--|
| <b>GafeNet</b><br>SafeNet A                             | uthentication Client    | 🕫 💀 i ? 🏦                                                        |  |  |
| -                                                       |                         |                                                                  |  |  |
|                                                         | R 2                     |                                                                  |  |  |
|                                                         | Certificate Data        |                                                                  |  |  |
| <ul> <li>SafeNet Authentication Client Tools</li> </ul> | Carial average          | 45 42 -6 00 00 02 70 2-                                          |  |  |
| Tokens                                                  | Issued to               | 45 Ga a2 al 00 00 00 27 19 3C                                    |  |  |
| eloken PKO                                              | Issued by               | Cisco Manufacturing CA                                           |  |  |
|                                                         | utd from                | 06/09/2010                                                       |  |  |
| - W Settings                                            | Delete Certificate      | 06/09/2020                                                       |  |  |
| Client Settings                                         | Export Certificate      | Client Authentication                                            |  |  |
| · · · · · · · ·                                         |                         |                                                                  |  |  |
|                                                         |                         |                                                                  |  |  |
|                                                         | Private Key Data        |                                                                  |  |  |
|                                                         | Key size                | 1024 bits                                                        |  |  |
|                                                         | Container name          | 01502a75-c04b-4b87-b4ec-f7abc2e5efeb                             |  |  |
|                                                         | Modulus                 | 81 5b ee 24 d0 7e b9 0c de 05 a1 02 77 d7 44 24 dc 94 08 3c 09 9 |  |  |
|                                                         | Key specification       | AT_KEYSIGNATURE                                                  |  |  |
|                                                         | Default key container   | Yes                                                              |  |  |
|                                                         | Auxiliary key container | Yes                                                              |  |  |
|                                                         |                         |                                                                  |  |  |
|                                                         |                         |                                                                  |  |  |
|                                                         |                         |                                                                  |  |  |
|                                                         |                         | www.safenet.inc.com                                              |  |  |
|                                                         |                         | with satehee inc.com                                             |  |  |
|                                                         |                         |                                                                  |  |  |

7. Ripetere questi passaggi per il secondo eToken USB hardware in modo che entrambi i certificati vengano esportati nel PC:

| Name               | Date modified    | Туре                 | Size |      |
|--------------------|------------------|----------------------|------|------|
| 🔄 SAST-ADN0054f509 | 06-03-2015 22:32 | Security Certificate |      | 1 KB |
| 🔄 SAST-ADN008580ef | 06-03-2015 22:33 | Security Certificate |      | 1 KB |

 Accedere a Cisco Unified Operating System (OS) Administration e selezionare Security > Certificate Management > Upload Certificate (Sicurezza > Gestione certificati > Carica certificato):

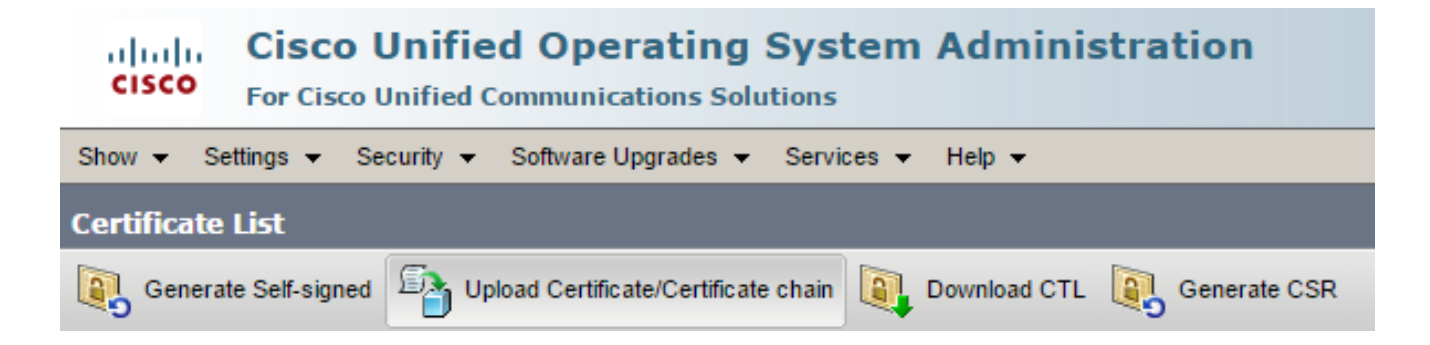

9. Viene visualizzata la pagina Carica certificato. Scegliere Phone-SAST-trust dal menu a discesa Scopo certificato e selezionare il certificato esportato dal primo eToken:

| upload Certificate/Certificate                                                          | chain - Google Chrome                                                             |              |  |  |  |  |
|-----------------------------------------------------------------------------------------|-----------------------------------------------------------------------------------|--------------|--|--|--|--|
| 🖹 https://10.48.47.155/c                                                                | 🖹 https://10.48.47.155/cmplatform/certificateUpload.do                            |              |  |  |  |  |
| Upload Certificate/Certific                                                             | cate chain                                                                        |              |  |  |  |  |
| Dpload 🖳 Close                                                                          |                                                                                   |              |  |  |  |  |
| Status<br>Warning: Uploading a c<br>Upload Certificate/Certific<br>Certificate Purpose* | luster-wide certificate will distribute it to all servers in<br>cate chain        | this cluster |  |  |  |  |
| Description(friendly name)<br>Upload File                                               | Description(friendly name)     1st eToken Cert       Upload File     Wybierz plik |              |  |  |  |  |
| Upload Close                                                                            |                                                                                   |              |  |  |  |  |
| indicates required it                                                                   | em.                                                                               |              |  |  |  |  |

10. Completare i passaggi precedenti per caricare il certificato esportato dal secondo eToken:

| de Upload Certificate/Certificate                      | chain - Google Chrome             |   |  |  |  |  |
|--------------------------------------------------------|-----------------------------------|---|--|--|--|--|
| 🖹 https://10.48.47.155/cmplatform/certificateUpload.do |                                   |   |  |  |  |  |
| Upload Certificate/Certific                            | ate chain                         |   |  |  |  |  |
| Dipload 🖳 Close                                        |                                   |   |  |  |  |  |
|                                                        |                                   |   |  |  |  |  |
| Status                                                 |                                   |   |  |  |  |  |
| Success: Certificate Up                                | oaded                             |   |  |  |  |  |
| Upload Certificate/Certific                            | cate chain                        |   |  |  |  |  |
| Certificate Purpose*                                   | Phone-SAST-trust                  | • |  |  |  |  |
| Description(friendly name)                             | 2nd eToken Cert                   |   |  |  |  |  |
| Upload File                                            | Wybierz plik SAST-ADN008580ef.cer |   |  |  |  |  |
|                                                        |                                   |   |  |  |  |  |
| Upload Close                                           |                                   |   |  |  |  |  |
|                                                        |                                   |   |  |  |  |  |

11. Eseguire il client CTL, fornire l'indirizzo IP o il nome host del nodo di CUCM Publisher e immettere le credenziali di amministratore CCM:

| 🧞 CTL Client v5.0                                |                   |                |              |
|--------------------------------------------------|-------------------|----------------|--------------|
| <b>Cisco CTL Cl</b><br>For IP Telephony Solution | ient              | ahah<br>cisco  |              |
| Cisco Unified Communicatio                       | ns Manager Server |                |              |
| Hostname or IP Address:                          | 10.48.47.155      | Port:          | 2444         |
| Username:                                        | admin             |                |              |
| Password:                                        | NOCOCICION        |                |              |
|                                                  |                   |                |              |
| Help                                             |                   | <u>C</u> ancel | <u>N</u> ext |

12. Poiché il cluster è già in modalità mista, ma non esiste alcun file CTL nel nodo di Publisher, viene visualizzato questo messaggio di avviso (fare clic su OK per ignorarlo):

No CTL File exists on the server but the Call Manager Cluster Security Mode is in Secure Mode. For the system to function, you must create the CTL File and set Call Manager Cluster the Secure Mode.

13. Dal client CTL, fare clic sul pulsante di scelta Aggiorna file CTL, quindi fare clic su Avanti:

| CTL Client v5.0                               |                                 |
|-----------------------------------------------|---------------------------------|
| Cisco CTL Chent<br>For IP Telephony Solutions | cisco                           |
| Cluster Security Mode                         |                                 |
| C Set Cisco Unified CallMan                   | ager Cluster to Mixed Mode      |
| C Set Cisco Unified CallMan                   | ager Cluster to Non-Secure Mode |
| Opdate CTL File                               |                                 |
|                                               |                                 |
|                                               |                                 |
| Help                                          | Cancel Next                     |

14. Inserire il primo token di sicurezza e fare clic su OK:

| CTLClient | ×                                                   |
|-----------|-----------------------------------------------------|
|           | Please insert a Security Token. Click Ok when done. |
|           | OK Cancel                                           |

15. Dopo aver visualizzato i dettagli del token di sicurezza, fare clic su Add:

| $\mathcal{C}_n$ | CTL Client v5.0                             |                                             |
|-----------------|---------------------------------------------|---------------------------------------------|
|                 | Cisco CTL Chi<br>For IP Telephony Solutions | ent altalta<br>cisco                        |
|                 | Security Token Information                  |                                             |
|                 | Subject Name:                               | cn="SAST-ADN008580ef ";ou=IPCBU;o="Cisco Sy |
|                 | Issuer Name:                                | cn=Cisco Manufacturing CA;o=Cisco Systems   |
|                 | Valid From:                                 | 05/17/2012                                  |
|                 | Expires on:                                 | 05/17/2022                                  |
|                 |                                             |                                             |
|                 | Help                                        | Cancel Add                                  |

16. Una volta visualizzato il contenuto del file CTL, fare clic su Add Tokens (Aggiungi token) per aggiungere il secondo eToken USB:

| CTL Client v5.0                                                                                                    |
|----------------------------------------------------------------------------------------------------|
| Cisco CTL Client                                                                                                    |
| CTL Entries                                                                                                    |
| Type       Hostname/I       Issuer Name       Subject Name         CAPF       10.48.47.155       CN=CAPF-e41e7d87;OU       CN=CAPF-e41e7d87;OU=T         CCM+TFTP       10.48.47.155       CN=cucm-1051-a-sub1;O       CN=cucm-1051-a-sub1;OU=         CCM+TFTP       10.48.47.155       CN=cucm-1051-a-pub;O       CN=cucm-1051-a-pub;OU=         Security T       — No Hostna       cn=Cisco Manufacturing       cn="SAST-ADN008580ef" |
| Help     Add TFTP     Add Firewall       Cancel     Add Tokens     Delete Selected     Finish                                                                                                    |

17. Dopo aver visualizzato i dettagli del token di sicurezza, fare clic su Add:

| $\mathcal{C}_n$ | CTL Client v5.0                            |                                              |
|-----------------|--------------------------------------------|----------------------------------------------|
|                 | Cisco CTL Ch<br>For IP Telephony Solutions | ent altalta<br>cisco                         |
|                 | Security Token Information                 |                                              |
|                 | Subject Name:                              | cn="SAST-ADN0054f509 ";ou=IPCBU;o="Cisco Sy: |
|                 | Issuer Name:                               | cn=Cisco Manufacturing CA;o=Cisco Systems    |
|                 | Valid From:                                | 06/09/2010                                   |
|                 | Expires on:                                | 06/09/2020                                   |
|                 |                                            |                                              |
|                 | Help                                       | Cancel Add                                   |

18. Una volta visualizzato il contenuto del file CTL, fare clic su Fine. Quando viene richiesta una password, immettere Cisco123:

| CTL Client v5.0                                                                             |                                                                                                    |                                                                              |                                                                                                    |                                   |
|---------------------------------------------------------------------------------------------|----------------------------------------------------------------------------------------------------|------------------------------------------------------------------------------|----------------------------------------------------------------------------------------------------|-----------------------------------|
| Cisco<br>For IP To                                                                          | CTL Client                                                                                                    | ()<br>(                                                                      | haha<br>IISCO                                                                                                    |                                   |
| CTLEntries                                                                                  |                                                                                                    |                                                                              |                                                                                                    |                                   |
| Type Hos<br>CAPF 10.4<br>CCM+TFTP 10.4<br>CCM+TFTP 10.4<br>Security T — N<br>Security T — N | stname/I Issuer Nam<br>18.47.155 CN=CAPF-<br>18.47.156 CN=cucm-1<br>18.47.155 CN=cucm-1<br>18.47.155 CN=cucm-1<br>10 Hostna cn=Cisco M<br>10 Hostna cn=Cisco M | e41e7d87;OU<br>051-a-sub1;O<br>051-a-pub;O<br>1anufacturing<br>1anufacturing | Subject Name<br>CN=CAPF-e41e7d87;0<br>CN=cucm-1051-a-sub1;<br>CN=cucm-1051-a-pub;0<br>cn="SAST-ADN008580<br>cn="SAST-ADN0054f50 | iU=T<br>;OU:<br>DU='<br>)ef<br>09 |
| •                                                                                           | III                                                                                                    |                                                                              |                                                                                                    | •                                 |
| Help                                                                                        | Add TFTP                                                                                                    | Add Fire                                                                     | wall                                                                                                    |                                   |
| Cancel                                                                                      | Add Tokens                                                                                                    | Delete Sel                                                                   | ected Finisl                                                                                                    | n                                 |

19. Quando viene visualizzato l'elenco dei server CUCM su cui è presente il file CTL, fare clic su Fine:

| CTL Client v5.0                        |                                                                                   |                            | x                      |
|----------------------------------------|-----------------------------------------------------------------------------------|----------------------------|------------------------|
| Cisco<br>For IP Te                     | CTL Chent                                                                         | ahaha<br>cisco             |                        |
| Server<br>10.48.47.155<br>10.48.47.156 | File Location<br>/usr/local/cm/tttp/CTLFile.tlv<br>/usr/local/cm/tttp/CTLFile.tlv | Status<br>Passed<br>Passed |                        |
| You must resta<br>Cluster.<br>Help     | art all the Cisco Unified Communica                                               | ations Manager and TFTI    | P nodes in the<br>Done |

- 20. Riavviare i servizi TFTP e CallManager in tutti i nodi del cluster che eseguono questi servizi.
- 21. Riavviare tutti i telefoni IP in modo che possano ottenere la nuova versione del file CTL dal servizio CUCM TFTP.
- 22. Per verificare il contenuto del file CTL, immettere il comando show ctl nella CLI. Nel file CTL è possibile visualizzare i certificati di entrambi gli eToken USB (uno dei due viene utilizzato per firmare il file CTL). Di seguito è riportato un esempio di output:

```
<#root>
admin:
show ctl
The checksum value of the CTL file:
2e7a6113eadbdae67ffa918d81376902(MD5)
d0f3511f10eef775cc91cce3fa6840c2640f11b8(SHA1)
Length of CTL file: 5728
```

The CTL File was last modified on Fri Mar 06 22:53:33 CET 2015

[...]

CTL Record #:1 \_\_\_\_ BYTEPOS TAG LENGTH VALUE ---- -------- -----RECORDLENGTH 2 1186 1 DNSNAME 2 1 cn="SAST-ADN0054f509 ";ou=IPCBU;o="Cisco Systems 3 SUBJECTNAME 56 FUNCTION 2 4 System Administrator Security Token 5 ISSUERNAME 42 cn=Cisco Manufacturing CA;o=Cisco Systems SERIALNUMBER 6 10 3C:F9:27:00:00:AF:A2:DA:45 CERTIFICATE 902 7 902 9 19 8F 07 C4 99 20 13 51 C5 AE BF 95 03 93 9F F2 CC 6D 93 90 (SHA1 Hash HEX) 10 IPADDRESS 4 This etoken was not used to sign the CTL file. [...] CTL Record #:5 \_\_\_\_ LENGTH VALUE BYTEPOS TAG \_\_\_\_\_ \_\_\_\_ \_\_\_\_ \_\_\_ RECORDLENGTH 2 1186 1 2 DNSNAME 1 56 cn="SAST-ADN008580ef ";ou=IPCBU;o="Cisco Systems 3 SUBJECTNAME FUNCTION 4 2 System Administrator Security Token ISSUERNAME 42 cn=Cisco Manufacturing CA;o=Cisco Systems 5 SERIALNUMBER 6 10 83:E9:08:00:00:55:45:AF:31 7 PUBLICKEY 140 CERTIFICATE 902 85 CD 5D AD EA FC 34 B8 3E 2F F2 CB 9C 76 B0 93 9 3E 8B 3A 4F (SHA1 Hash HEX) 10 IPADDRESS 4 This etoken was used to sign the CTL file.

The CTL file was verified successfully.

23. Dal lato dell'IP Phone, è possibile verificare che dopo il riavvio, i telefoni IP abbiano scaricato la versione aggiornata del file CTL (il checksum MD5 corrisponde all'output del CUCM):

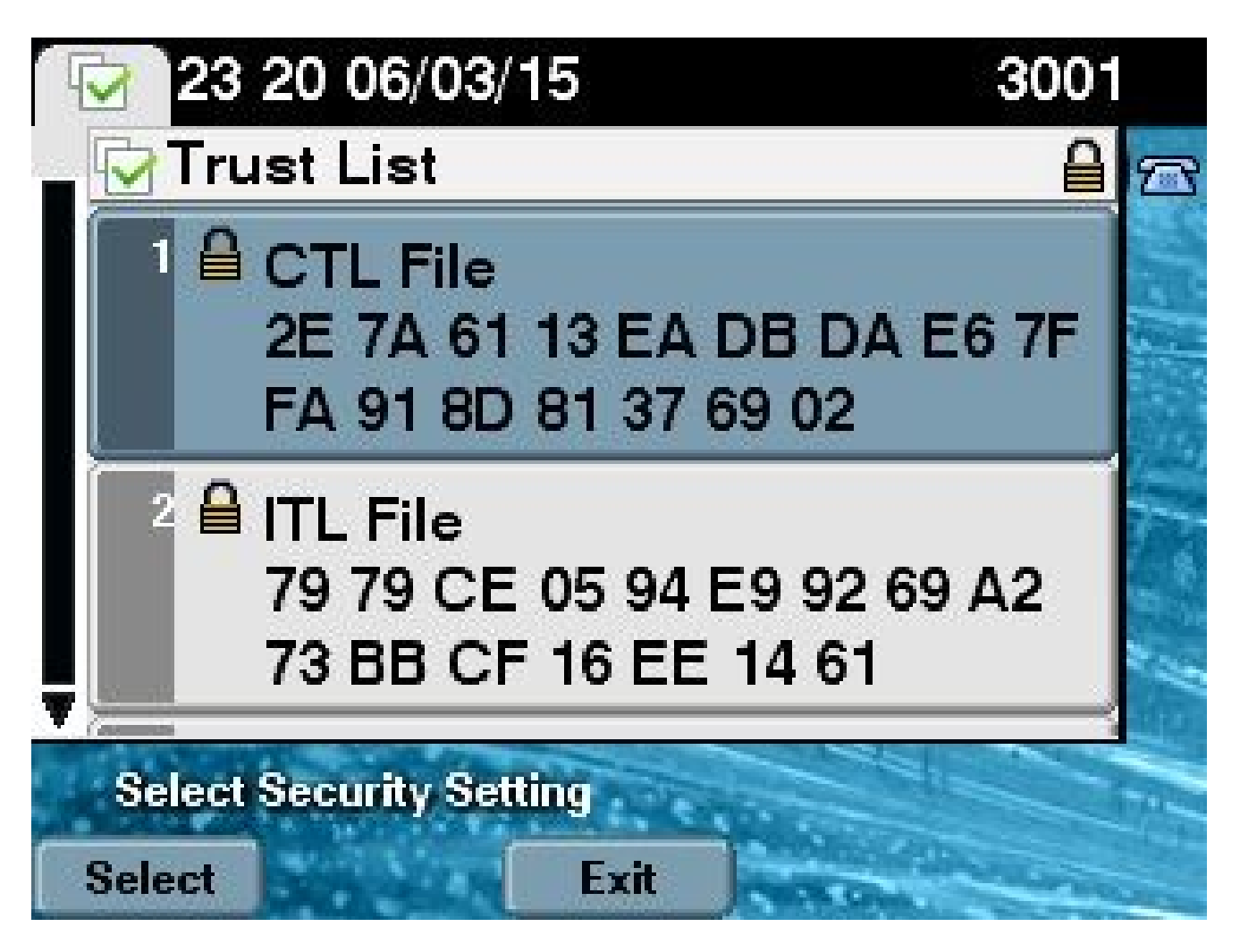

Questa modifica è possibile perché i certificati eToken sono stati precedentemente esportati e caricati nell'archivio di certificati attendibili CUCM e i telefoni IP sono in grado di verificare questo certificato sconosciuto utilizzato per firmare il file CTL rispetto al servizio di verifica della attendibilità (TVS) in esecuzione sul CUCM.

Questo frammento di registro illustra come il telefono IP contatta i televisori CUCM con una richiesta di verifica del certificato eToken sconosciuto, caricato come Phone-SAST-trust e considerato attendibile:

<#root>

//

In the Phone Console Logs we can see a request sent to TVS server to verify unknown certificate

8074: NOT 23:00:22.335499 SECD: setupSocketToTvsProxy: Connected to TVS proxy server 8075: NOT 23:00:22.336918 SECD: tvsReqFlushTvsCertCache: Sent Request to TVS proxy, len: 3708

In the TVS logs on CUCM we can see the request coming from an IP Phone which is being successfully verified

23:00:22.052 | debug tvsHandleQueryCertReq 23:00:22.052 | debug tvsHandleQueryCertReq : Subject Name is: cn="SAST-ADN008580ef ";ou=IPCBU;o="Cisco Systems 23:00:22.052 | debug tvsHandleQueryCertReg : Issuer Name is: cn=Cisco Manufacturing CA;o=Cisco Systems 23:00:22.052 | debug tvsHandleQueryCertReq :subjectName and issuerName matches for eToken certificate 23:00:22.052 | debug tvsHandleQueryCertReq : SAST Issuer Name is: cn=Cisco Manufacturing CA;o=Cisco Systems 23:00:22.052 | debug tvsHandleQueryCertReq : This is SAST eToken cert 23:00:22.052 | debug tvsHandleQueryCertReq : Serial Number is: 83E9080000005545AF31 23:00:22.052 | debug CertificateDBCache::getCertificateInformation - Looking up the certificate cache using Unique MAP ID : 83E9080000005545AF31cn=Cisco Manufacturing CA;o=Cisco Systems 23:00:22.052 | debug ERROR:CertificateDBCache::getCertificateInformation - Cannot find the certificate in the cache 23:00:22.052 | debug CertificateCTLCache::getCertificateInformation - Looking up the certificate cache using Unique MAP ID : 83E9080000005545AF31cn=Cisco Manufacturing CA;o=Cisco Systems, len : 61 23:00:22.052 | debug CertificateCTLCache::getCertificateInformation - Found entry {rolecount : 1} 23:00:22.052 | debug CertificateCTLCache::getCertificateInformation - {role : 0} 23:00:22.052 | debug convertX509ToDER -x509cert : 0xa3ea6f8 23:00:22.053 | debug tvsHandleQueryCertReq: Timer started from tvsHandleNewPhConnection 11

In the Phone Console Logs we can see reply from TVS server to trust the new certificate (eToken Certificate which was used to sign the CTL file)

8089: NOT 23:00:22.601218 SECD: clpTvsInit: Client message received on TVS proxy socket 8090: NOT 23:00:22.602785 SECD: processTvsClntReq: Success reading the client TVS request, len : 3708 8091: NOT 23:00:22.603901 SECD: processTvsClntReq: TVS Certificate cache flush request received 8092: NOT 23:00:22.605720 SECD: tvsFlushCertCache: Completed TVS Certificate cache flush request

### Rigenerazione certificati per soluzione CTL senza token

In questa sezione viene descritto come rigenerare un certificato di sicurezza cluster CUCM quando si utilizza la soluzione CTL senza token.

Durante il processo di manutenzione di CUCM, a volte il certificato CallManager del nodo di CUCM Publisher cambia.

Gli scenari in cui questo può verificarsi includono la modifica del nome host, la modifica del dominio o semplicemente la rigenerazione di un certificato (a causa della data di scadenza del certificato chiuso).

//

Dopo l'aggiornamento, il file CTL viene firmato con un certificato diverso da quelli esistenti nel file CTL installato sui telefoni IP.

Normalmente, questo nuovo file CTL non viene accettato; tuttavia, dopo che il telefono IP ha trovato il certificato sconosciuto utilizzato per firmare il file CTL, contatta il servizio TVS su CUCM.

Nota: l'elenco dei server TVS si trova nel file di configurazione IP Phone e viene mappato nei server CUCM dal pool di dispositivi IP Phone > Gruppo CallManager.

Una volta completata la verifica sul server TVS, il telefono IP aggiorna il suo file CTL con la nuova versione. Questi eventi si verificano in uno scenario di questo tipo:

1. Il file CTL esiste sul CUCM e sul telefono IP. Il certificato CCM+TFT (server) per il nodo di CUCM Publisher viene utilizzato per firmare il file CTL:

| <#root>                                                    |                                                                                                    |                                                           |                                                                                                    |  |  |
|------------------------------------------------------------|----------------------------------------------------------------------------------------------------|-----------------------------------------------------------|----------------------------------------------------------------------------------------------------|--|--|
| admin:                                                     |                                                                                                    |                                                           |                                                                                                    |  |  |
| show ct                                                    | 1                                                                                                    |                                                           |                                                                                                    |  |  |
| The che                                                    | cksum value of t                                                                                                    | he CTI f                                                  | ile:                                                                                                    |  |  |
| 7b7c10c                                                    | 4a7fa6de651d9b69                                                                                                    | 4b74db25                                                  | £(MD5)                                                                                                    |  |  |
|                                                            |                                                                                                    |                                                           |                                                                                                    |  |  |
| 819841c                                                    | 6e767a59ecf2f876                                                                                                    | 49064d8e                                                  | 073b0fe87(SHA1)                                                                                                    |  |  |
| Length<br>The CTI                                          | of CTL file: 494<br>File was last m                                                                                                | 7<br>odified                                              | on Mon Mar 09 16:59:43 CET 2015                                                                                                    |  |  |
|                                                            |                                                                                                    | ourricu                                                   |                                                                                                    |  |  |
| []                                                         |                                                                                                    |                                                           |                                                                                                    |  |  |
|                                                            |                                                                                                    |                                                           |                                                                                                    |  |  |
| CTL Record #:1                                             |                                                                                                    |                                                           |                                                                                                    |  |  |
|                                                            | CTL Record #:1                                                                                                    |                                                           |                                                                                                    |  |  |
| BYTEPOS                                                    | CTL Record #:1                                                                                                    | LENGTH                                                    | VALUE                                                                                                    |  |  |
| BYTEPOS<br><br>1<br>2                                      | CTL Record #:1<br><br>TAG<br><br>RECORDLENGTH<br>DNSNAME                                                                           | LENGTH<br><br>2<br>16                                     | VALUE<br><br>1156                                                                                                    |  |  |
| BYTEPOS<br><br>1<br>2<br>cucm-10                           | CTL Record #:1<br><br>TAG<br><br>RECORDLENGTH<br>DNSNAME<br>51-a-pub                                                               | LENGTH<br><br>2<br>16                                     | VALUE<br><br>1156                                                                                                    |  |  |
| BYTEPOS<br>1<br>2<br>cucm-10                               | CTL Record #:1<br><br>TAG<br><br>RECORDLENGTH<br>DNSNAME<br>51-a-pub                                                               | LENGTH<br><br>2<br>16                                     | VALUE<br><br>1156                                                                                                    |  |  |
| BYTEPOS<br>1<br>2<br>cucm-10<br>3                          | CTL Record #:1<br>TAG<br>RECORDLENGTH<br>DNSNAME<br>51-a-pub<br>SUBJECTNAME                                                        | LENGTH<br><br>2<br>16<br>62                               | VALUE<br><br>1156<br>CN=cucm-1051-a-pub;0U=TAC;0=Cisco;L=Krakow;<br>ST=Malopolska:C=PL                                                                              |  |  |
| BYTEPOS<br>1<br>2<br>cucm-10<br>3<br>4                     | CTL Record #:1<br>TAG<br>RECORDLENGTH<br>DNSNAME<br>51-a-pub<br>SUBJECTNAME<br>FUNCTION                                            | LENGTH<br>2<br>16<br>62<br>2                              | VALUE<br><br>1156<br>CN=cucm-1051-a-pub;OU=TAC;O=Cisco;L=Krakow;<br>ST=Malopolska;C=PL                                                                              |  |  |
| BYTEPOS<br>1<br>2<br>cucm-10<br>3<br>4<br>System           | CTL Record #:1<br><br>TAG<br><br>RECORDLENGTH<br>DNSNAME<br>51-a-pub<br>SUBJECTNAME<br>FUNCTION<br>Administrator Se                | LENGTH<br>2<br>16<br>62<br>2<br>curity Te                 | VALUE<br><br>1156<br>CN=cucm-1051-a-pub;OU=TAC;O=Cisco;L=Krakow;<br>ST=Malopolska;C=PL                                                                              |  |  |
| BYTEPOS<br>1<br>2<br>cucm-10<br>3<br>4<br>System           | CTL Record #:1<br><br>TAG<br><br>RECORDLENGTH<br>DNSNAME<br>51-a-pub<br>SUBJECTNAME<br>FUNCTION<br>Administrator Se<br>ISSUERNAME  | LENGTH<br><br>2<br>16<br>62<br>2<br>curity To<br>62       | VALUE<br><br>1156<br>CN=cucm-1051-a-pub;OU=TAC;O=Cisco;L=Krakow;<br>ST=Malopolska;C=PL<br>oken<br>CN=cucm-1051-a-pub;OU=TAC;O=Cisco;L=Krakow:                       |  |  |
| BYTEPOS<br>1<br>2<br>cucm-10<br>3<br>4<br>System<br>5<br>6 | CTL Record #:1<br><br>TAG<br><br>RECORDLENGTH<br>DNSNAME<br>51-a-pub<br>SUBJECTNAME<br>FUNCTION<br>Administrator Sec<br>ISSUERNAME | LENGTH<br><br>2<br>16<br>62<br>2<br>curity To<br>62<br>16 | VALUE<br><br>1156<br>CN=cucm-1051-a-pub;OU=TAC;O=Cisco;L=Krakow;<br>ST=Malopolska;C=PL<br>oken<br>CN=cucm-1051-a-pub;OU=TAC;O=Cisco;L=Krakow;<br>ST=Malopolska;C=PL |  |  |

| 7<br>8<br>9 | PUBLICKEY<br>SIGNATURE<br>CERTIFICATE | 140<br>128<br>694 | E9 D4 33 64 5B C8 8C ED 51 4D 8F E5 EA 5B 6D<br>21 A5 A3 8C 9C (SHA1 Hash HEX) |
|-------------|---------------------------------------|-------------------|--------------------------------------------------------------------------------|
| 10          | IPADDRESS                             | 4                 |                                                                                |
| This etc    | oken was used to                      | sign the          | e CTL file.                                                                    |
| CTL Reco    | ord #:2                               |                   |                                                                                |
| BYTEPOS     | TAG                                   | LENGTH            | VALUE                                                                          |
| 1<br>2      | RECORDLENGTH<br>DNSNAME               | 2<br>16           | 1156                                                                           |
| cucm-105    | 51-a-pub                              |                   |                                                                                |
| 3           | SUBJECTNAME                           | 62                | CN=cucm-1051-a-pub;OU=TAC;O=Cisco;L=Krakow;<br>ST=Malopolska;C=PL              |
| 4           | FUNCTION                              | 2                 |                                                                                |
| CCM+TFTI    | 2                                     |                   |                                                                                |
| 5           | ISSUERNAME                            | 62                | CN=cucm-1051-a-pub;OU=TAC;O=Cisco;L=Krakow;<br>ST=Malopolska;C=PL              |
| 6           | SERIALNUMBER                          | 16                |                                                                                |
| 70:CA:F6    | 5:4E:09:07:51:B9:                     | DF:22:F4          | 4:9F:75:4F:C5:BB                                                               |
| 7           | PUBLICKEY                             | 140               |                                                                                |
| 8           | SIGNATURE                             | 128               |                                                                                |
| 9           | CERTIFICATE                           | 694               | E9 D4 33 64 5B C8 8C ED 51 4D 8F E5 EA 5B 6D<br>21 A5 A3 8C 9C (SHA1 Hash HEX) |
| 10          | IPADDRESS                             | 4                 |                                                                                |

[...]

The CTL file was verified successfully.

| Certificate Details for cucm-1051-a-pub, CallManager                                                                                                    |                                                                                                    |  |  |  |
|----------------------------------------------------------------------------------------------------|----------------------------------------------------------------------------------------------------|--|--|--|
| Regenerate Go Gener                                                                                                    | ate CSR 🔋 Download .PEM File 🔋 Download .DER File                                                                                                    |  |  |  |
| Status<br>Status: Ready                                                                                                    |                                                                                                    |  |  |  |
| Certificate Settings                                                                                                    |                                                                                                    |  |  |  |
| File Name                                                                                                    | CallManager.pem                                                                                                    |  |  |  |
| Certificate Purpose                                                                                                    | CallManager                                                                                                    |  |  |  |
| Certificate Type                                                                                                    | certs                                                                                                    |  |  |  |
| Certificate Group                                                                                                    | product-cm                                                                                                    |  |  |  |
| Description(friendly name)                                                                                                    | ) Self-signed certificate generated by system                                                                                                    |  |  |  |
|                                                                                                    |                                                                                                    |  |  |  |
| Certificate File Data                                                                                                    |                                                                                                    |  |  |  |
| [<br>Version: V3<br>Serial Number: 70CAF64<br>SignatureAlgorithm: SHA<br>Issuer Name: L=Krakow<br>Validity From: Thu Jun 0<br>To: Tue Jun 04 1<br>Subject Name: L=Krakov<br>Key: RSA (1.2.840.1135<br>Key value:<br>30818902818100950c9f87<br>90e586e5945060b109bdf8<br>2ec32988605ae4352e77d<br>03068a52640a6a84487a9<br>Extensions: 3 present | E090751B9DF22F49F754FC5BB<br>AlwithRSA (1.2.840.113549.1.1.5)<br>, ST=Malopolska, CN=cucm-1051-a-pub, OU=TAC, O=Cisco, C=PL<br>5 18:31:39 CEST 2014<br>8:31:38 CEST 2019<br>w, ST=Malopolska, CN=cucm-1051-a-pub, OU=TAC, O=Cisco, C=PL<br>49.1.1.1)<br>791e7677c5bf1a48f1a933549f73ef58d7c0c871b5b77d23a842aa14f5b293<br>359b4c983cdf21699e3e4abdb0a47ba6f3c04cd7d4f59efeff4a60f6cf3c5db<br>647da25fae619dedf9ebb0e0bdd98f8ce70307ba106507a8919df8b8fd9f9<br>0203010001 |  |  |  |

2. Il file CallManager.pem (certificato CCM+TFTP) viene rigenerato ed è possibile verificare che il numero di serie del certificato cambia:

| Certificate Details for cucm-1051-a-pub, CallManager                                                                                                    |                                                                                                    |  |  |  |
|----------------------------------------------------------------------------------------------------|----------------------------------------------------------------------------------------------------|--|--|--|
| Regenerate Gener                                                                                                    | ate CSR 🔋 Download .PEM File 🔋 Download .DER File                                                                                                    |  |  |  |
| Status<br>Status: Ready                                                                                                    |                                                                                                    |  |  |  |
| Certificate Settings                                                                                                    |                                                                                                    |  |  |  |
| File Name                                                                                                    | CallManager.pem                                                                                                    |  |  |  |
| Certificate Purpose                                                                                                    | CallManager                                                                                                    |  |  |  |
| Certificate Type                                                                                                    | certs                                                                                                    |  |  |  |
| Certificate Group                                                                                                    | product-cm                                                                                                    |  |  |  |
| Description(friendly name                                                                                                    | ) Self-signed certificate generated by system                                                                                                    |  |  |  |
| Contribution of the Desta                                                                                                    |                                                                                                    |  |  |  |
| Certificate File Data                                                                                                    |                                                                                                    |  |  |  |
| [<br>Version: V3<br>Serial Number: 6B1D35<br>SignatureAlgorithm: SHJ<br>Issuer Name: L=Krakow<br>Validity From: Mon Mar (<br>To: Sat Mar 07 1<br>Subject Name: L=Krako<br>Key: RSA (1.2.840.1135<br>Key value:<br>3082010a0282010100c36<br>c19e83623952934279b8d<br>8a608e9a1bc8ef74267e43<br>e067b6426c8c8c49078c56<br>b3ed4d66521f6d0b795ac4 | 7B6841740B078FEE4A1813D5D6         A256withRSA (1.2.840.113549.1.1.11) <i>i</i> , ST=Malopolska, CN=cucm-1051-a-pub, OU=TAC, O=Cisco, C=PL         D9 17:06:37 CET 2015         .7:06:36 CET 2020         w, ST=Malopolska, CN=cucm-1051-a-pub, OU=TAC, O=Cisco, C=PL         49.1.1.1)         3617e37830eaf5312f4eb3fe68c74e7a037453d26a0514e52476e56d02f78         ee9b3944a2a43c21714502db749c4141edc4666358974f2248e001e58928         13e03d5d53e61f0705fb564a1dd2744a53840f579a183cd29e9b3e0d5d689         .48f78deaafb324dc30962ffa9e96c8615cce6e1a68247f217c83bf324fb3d5c |  |  |  |

3. Il comando utils ctl update CTLFile viene immesso nella CLI per aggiornare il file CTL:

```
<#root>
admin:
utils ctl update CTLFile
This operation updates the CTLFile. Do you want to continue? (y/n):y
Updating CTL file
CTL file Updated
Please Restart the TFTP and Cisco CallManager services on all nodes in
the cluster that run these services
admin:
```

4. Il servizio TVS aggiorna la cache dei certificati con i dettagli del nuovo file CTL:

17:10:35.825 | debug CertificateCache::localCTLCacheMonitor -

```
CTLFile.tlv has been modified
```

. Recaching CTL Certificate Cache 17:10:35.826 | debug updateLocalCTLCache :

Refreshing the local CTL certificate cache

17:10:35.827 | debug tvs\_sql\_get\_all\_CTL\_certificate - Unique Key used for Caching ::

#### 6B1D357B6841740B078FEE4A1813D5D6

CN=

cucm-1051-a-pub

```
;OU=TAC;O=Cisco;L=Krakow;
ST=Malopolska;C=PL, length : 93
17:10:35.827 | debug tvs_sql_get_all_CTL_certificate - Unique Key used for Caching ::
```

#### 6B1D357B6841740B078FEE4A1813D5D6

CN=

cucm-1051-a-pub

```
;0U=TAC;0=Cisco;L=Krakow;
ST=Malopolska;C=PL, length : 93
17:10:35.827 | debug tvs_sql_get_all_CTL_certificate - Unique Key used for Caching ::
744B5199770516E799E91E81D3C8109BCN=CAPF-e41e7d87;0U=TAC;0=Cisco;L=Krakow;
ST=Malopolska;C=PL, length : 91
17:10:35.827 | debug tvs_sql_get_all_CTL_certificate - Unique Key used for Caching ::
6BEBFDCDCD8CA277CB2FD1D183A60E72CN=cucm-1051-a-sub1;0U=TAC;0=Cisco;L=Krakow;
ST=Malopolska;C=PL, length : 94
```

5. Quando si visualizza il contenuto del file CTL, è possibile verificare che il file sia firmato con il nuovo certificato del server CallManager per il nodo Publisher:

```
<#root>
admin:
show ctl
The checksum value of the CTL file:
ebc649598280a4477bb3e453345c8c9d(MD5)
ef5c006b6182cad66197fac6e6530f15d009319d(SHA1)
Length of CTL file: 6113
The CTL File was last modified on Mon Mar 09 17:07:52 CET 2015
```

|                                                 | CTL Record #:1          |            |                                                                                |
|-------------------------------------------------|-------------------------|------------|--------------------------------------------------------------------------------|
| BYTEPOS                                         | TAG                     | LENGTH     | VALUE                                                                          |
| 1<br>2                                          | RECORDLENGTH<br>DNSNAME | 2<br>16    | 1675                                                                           |
| cucm-1051-a-pub                                 |                         |            |                                                                                |
| 3                                               | SUBJECTNAME             | 62         | CN=cucm-1051-a-pub;OU=TAC;O=Cisco;L=Krakow;<br>ST=Malopolska;C=PL              |
| 4                                               | FUNCTION                | 2          |                                                                                |
| System Administrator Security Token             |                         |            |                                                                                |
| 5                                               | ISSUERNAME              | 62         | CN=cucm-1051-a-pub;OU=TAC;O=Cisco;L=Krakow;<br>ST=Malopolska:C=Pl              |
| 6                                               | SERIALNUMBER            | 16         |                                                                                |
| 6B:1D:35:7B:68:41:74:0B:07:8F:EE:4A:18:13:D5:D6 |                         |            |                                                                                |
|                                                 |                         |            |                                                                                |
| 7                                               | PUBLICKEY               | 270        |                                                                                |
| 8<br>9                                          | CERTIFICATE             | 256<br>955 | 5C AF 7D 23 FE 82 DB 87 2B 6F 4D B7 F0 9D D5                                   |
| 10                                              | IPADDRESS               | 4          | 86 EE EO 8B FC (SHA1 Hash HEX)                                                 |
|                                                 |                         |            |                                                                                |
| This cloken was used to sign the Cit Tite.      |                         |            |                                                                                |
|                                                 | CTL Record #:2          |            |                                                                                |
|                                                 |                         |            |                                                                                |
| BYTEPOS                                         | TAG                     | LENGTH     | VALUE                                                                          |
| 1<br>2                                          | RECORDLENGTH<br>DNSNAME | 2<br>16    | 1675                                                                           |
| cucm-1051-a-pub                                 |                         |            |                                                                                |
| 3                                               | SUBJECTNAME             | 62         | CN=cucm-1051-a-pub;OU=TAC;O=Cisco;L=Krakow;<br>ST=Malopolska:C=PL              |
| 4                                               | FUNCTION                | 2          |                                                                                |
| CCM+TFTP                                        |                         |            |                                                                                |
| 5                                               | ISSUERNAME              | 62         | CN=cucm-1051-a-pub;OU=TAC;O=Cisco;L=Krakow;<br>ST=Malopolska;C=PL              |
| 6                                               | SERIALNUMBER            | 16         |                                                                                |
| 6B:1D:35:7B:68:41:74:0B:07:8F:EE:4A:18:13:D5:D6 |                         |            |                                                                                |
| 7                                               | PUBLICKEY               | 270        |                                                                                |
| 8                                               | SIGNATURE               | 256        |                                                                                |
| 9                                               | CERTIFICATE             | 955        | 5C AF 7D 23 FE 82 DB 87 2B 6F 4D B7 F0 9D D5<br>86 EE E0 8B FC (SHA1 Hash HEX) |

10 IPADDRESS 4

[...]

The CTL file was verified successfully.

- Dalla pagina Manutenzione unificata, i servizi TFTP e Cisco CallManager vengono riavviati su tutti i nodi del cluster che eseguono questi servizi.
- 7. I telefoni IP vengono riavviati e contattano il server TVS per verificare il certificato sconosciuto che è ora utilizzato per firmare la nuova versione del file CTL:

```
<#root>
11
In the Phone Console Logs we can see a request sent to TVS server to verify
unknown certificate
2782: NOT 17:21:51.794615 SECD: setupSocketToTvsProxy: Connected to TVS proxy server
2783: NOT 17:21:51.796021 SECD: tvsReqFlushTvsCertCache: Sent Request to TVS
proxy, len: 3708
11
In the TVS logs on CUCM we can see the request coming from an IP Phone which is
being successfully verified
                debug tvsHandleQueryCertReq
17:21:51.831 |
17:21:51.832 |
                debug tvsHandleQueryCertReq : Subject Name is: CN=cucm-1051-a-pub;
OU=TAC;O=Cisco;L=Krakow;ST=Malopolska
17:21:51.832 | debug tvsHandleQueryCertReq : Issuer Name is: CN=cucm-1051-a-pub;
OU=TAC;O=Cisco;L=Krakow;ST=Malopolska;
17:21:51.832 |
                debug tvsHandleQueryCertReq : Serial Number is:
6B1D357B6841740B078FEE4A1813D5D6
17:21:51.832 |
                debug CertificateDBCache::getCertificateInformation - Looking up the
certificate cache using Unique MAPco;L=Krakow;ST=Malopolska;C=PL
17:21:51.832 |
                debug CertificateDBCache::getCertificateInformation - Found entry
{rolecount : 2}
17:21:51.832 | debug CertificateDBCache::getCertificateInformation - {role : 0}
                debug CertificateDBCache::getCertificateInformation - {role : 2}
17:21:51.832 |
                debug convertX509ToDER -x509cert : 0xf6099df8
17:21:51.832
17:21:51.832 |
                debug tvsHandleQueryCertReq: Timer started from
tvsHandleNewPhConnection
```

```
11
```

In the Phone Console Logs we can see reply from TVS server to trust the new certificate (new CCM Server Certificate which was used to sign the CTL file)

2797: NOT 17:21:52.057442 SECD: clpTvsInit: Client message received on TVS
proxy socket
2798: NOT 17:21:52.058874 SECD: processTvsClntReq: Success reading the client TVS

```
request, len : 3708
2799: NOT 17:21:52.059987 SECD: processTvsClntReq: TVS Certificate cache flush
request received
2800: NOT 17:21:52.062873 SECD: tvsFlushCertCache: Completed TVS Certificate
cache flush request
```

8. Infine, sui telefoni IP, è possibile verificare che il file CTL sia aggiornato con la nuova versione e che il checksum MD5 del nuovo file CTL corrisponda a quello del CUCM:

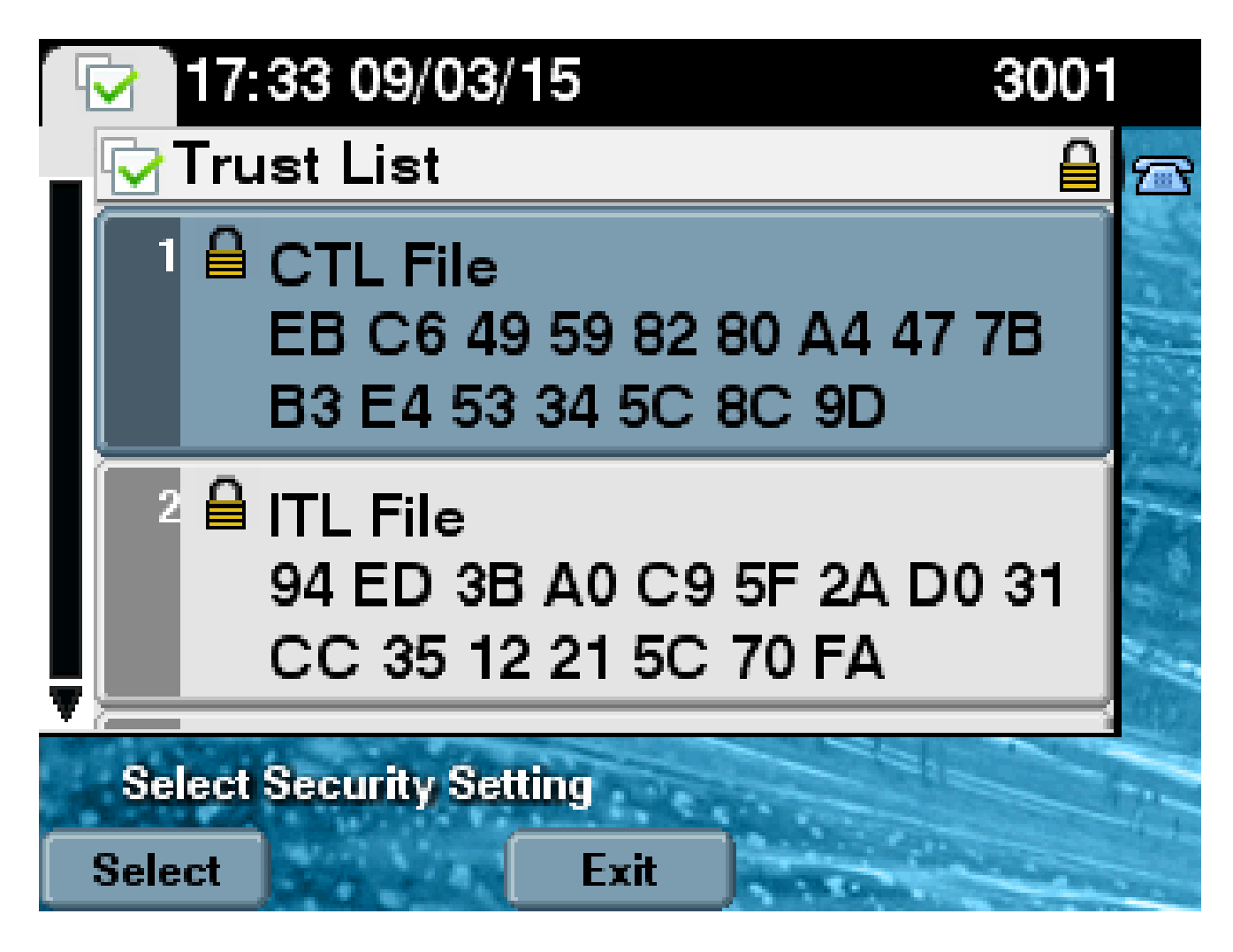

### Informazioni su questa traduzione

Cisco ha tradotto questo documento utilizzando una combinazione di tecnologie automatiche e umane per offrire ai nostri utenti in tutto il mondo contenuti di supporto nella propria lingua. Si noti che anche la migliore traduzione automatica non sarà mai accurata come quella fornita da un traduttore professionista. Cisco Systems, Inc. non si assume alcuna responsabilità per l'accuratezza di queste traduzioni e consiglia di consultare sempre il documento originale in inglese (disponibile al link fornito).